# Manual Cancelamento de Bolsa - ORIENTADOR(A) -

## Regras para o cancelamento

- Somente o(a) Orientador(a) poderá solicitar o cancelamento no sistema;
- O cancelamento também poderá ocorrer a pedido do(a) bolsista, encaminhando e-mail ao PIBIC e ao(a) orientador(a);
- O(a) bolsista precisa estar vigente;
- Se houver uma renovação no momento do cancelamento da bolsa vigente, a inscrição será cancelada bem como sua Raic associada ao pedido de renovação;

# Regras para o cancelamento

- O cancelamento poderá ser realizado em qualquer momento;
- Após o cancelamento, o(a) orientador(a) não poderá indicar outro(a) bolsista, ficando portanto sem esta cota.

# Menu de Acesso

Para cada acesso novo, o usuário será automaticamente direcionado para a tela de 'RESUMO'. Mas caso já tenha navegado na aplicação, poderá retornar a esta tela pelo menu lateral esquerdo, 'RESUMO'

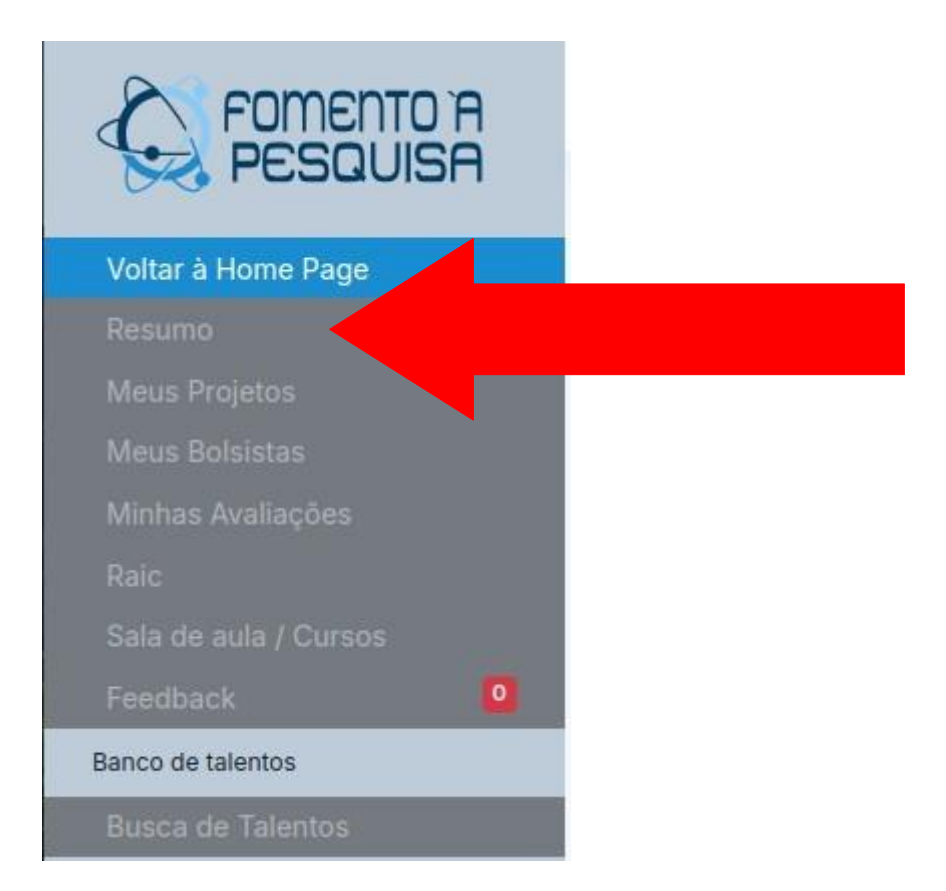

## Menu de Acesso

Nesta tela, na seção Meus Bolsistas, clique no card azul: esse será expandido, apresentando a sua lista de bolsistas

| Resumo                    |                                                           |
|---------------------------|-----------------------------------------------------------|
|                           | Editais Abertos                                           |
|                           | As inscrições só poderão ser realizadas por orientadores. |
| Nome do usuario Logado    |                                                           |
| 🕑 Editar                  | Avisos                                                    |
| Dados acadêmicos          |                                                           |
| 🛱 1373<br>🛢 Biofísica     | Minha Área                                                |
| Cursos e Aulas realizados | Projetos que oriento                                      |
| Idiomas<br>Não Informado  | Clique para ver os projetos                               |
|                           | Meus Bolsistas                                            |
| Redes Sociais             | Clique para ver os bolsistas                              |
|                           |                                                           |
|                           |                                                           |
|                           |                                                           |

# Menu de Acesso

Clique no ícone do olho para abrir a tela de detalhes da inscrição desejada

### Meus Bolsistas

| Clique para ver os bolsistas |                |               |            |             |          |         |
|------------------------------|----------------|---------------|------------|-------------|----------|---------|
| Inscrição                    | Numero projeto | Situação      | Criado em  | Data Inicio | Data Fim |         |
| 13806 - BOLSISTA 1           | 7390           | Vigente Ativo | 10/04/2024 | 01/09/2024  | Vigente  | Termo 🥥 |
| 13621 - BOLSISTA 2           | 7390           | Vigente Ativo | 09/04/2024 | 01/09/2024  | Vigente  | Termo 🥥 |

### Tela de Detalhes

 Nesta tela, no rodapé, fica disponível o botão de 'Cancelar Bolsa'

Cancelar Bolsa

• Ao acionar o botão, abrirá um formulário:

### Tela de Cancelar Bolsista

### Cancelar bolsista

| ATENÇÃO | O cancelamento segue o calendário da plataforma CNPQ;                                                                                                    |  |
|---------|----------------------------------------------------------------------------------------------------|--|
|         | Este cancelamento acarreta em perda da cota: NÃO É POSSÍVEL FAZER SUBSTITUIÇÃO POSTERIOR!;                                                                   |  |
|         | Utilize o campo de 'JUSTIFICATIVA DO CANCELAMENTO' para fundamentar a saída do bolsista. O argumento será informado ao CNPQ no ato do cancelamento da bolsa. |  |
|         | Informe no formulário caso não faça o upload do relatório neste momento. Mas não esqueça de carregar posteriormente;                                         |  |
|         | O tamanho máximo dos anexos é 2Mb.                                                                                                    |  |
|         |                                                                                                    |  |

Motivo do cancelamento:

- Selecione -

Jutificativa do cancelamento:

OMarque o checkbox caso NÃO FAÇA O UPLOAD DO RELATÓRIO FINAL neste formulário

#### Relatório Final

| Escolher arquivo   | Nenhum arquivo escolhido |
|--------------------|--------------------------|
| Selicitar cancelom |                          |

### Tela de Cancelar Bolsista

 Caso não possua o relatório final no momento da solicitação, deixe marcado o flag para que o arquivo não seja exigido neste formulário;

Marque o checkbox caso NÃO FAÇA O UPLOAD DO RELATÓRIO FINAL neste formulário

- Se for anexar o arquivo, este não poderá ter mais que 2Mb;
- Ao final do preenchimento, clique em Solicitar Cancelamento.